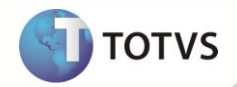

# Classificação Contábil - Tipo Gerencial

| Produto   | : | Microsiga Protheus <sup>®</sup> Ativo Fixo versão 11 |                    |   |                |
|-----------|---|------------------------------------------------------|--------------------|---|----------------|
| Requisito | : | 1269.4                                               | Data da publicação | : | 08/08/12       |
| País(es)  | : | Todos                                                | Banco(s) de Dados  | : | TOTVS DBAccess |

# Importante

Esta melhoria depende de execução do *update* de base **U\_UPDATF**, conforme **Procedimentos para Implementação**.

Para facilitar o cadastro do projeto e suas provisões, foi disponibilizada a opção de cadastrar um bem, apenas com a classificação contábil do tipo de ativo **10 – Depreciação Contábil/Gerencial**. Esta alteração se faz necessária, pois alguns CPCs realizam o reconhecimento de um imobilizado em operações, mas de acordo com a legislação fiscal corrente não é reconhecido. Sendo assim, ao incluir um bem somente com a classificação gerencial, o sistema não irá realizar o registro no saldo fiscal.

Se julgar necessário, ainda é possível classificar os ativos com a depreciação fiscal e contábil.

### PROCEDIMENTOS PARA IMPLEMENTAÇÃO

Para viabilizar essa melhoria, é necessário aplicar o pacote de atualizações (Patch) deste chamado.

# Importante

Antes de executar o **U\_UPDATF** é imprescindível:

- a) Realizar o *backup* da base de dados do produto que será executado o **U\_UPDATF** (diretório **PROTHEUS11\_DATA\ DATA**) e dos dicionários de dados SXs (diretório **PROTHEUS11\_DATA\_SYSTEM**).
- b) Os diretórios acima mencionados correspondem à **instalação padrão** do Protheus, portanto, devem ser alterados conforme o produto instalado na empresa.
- c) Essa rotina deve ser executada em **modo exclusivo**, ou seja, nenhum usuário deve estar utilizando o sistema.
- d) Se os dicionários de dados possuírem índices personalizados (criados pelo usuário), antes de executar o compatibilizador, certifique-se de que estão identificados pelo *nickname*. Caso o compatibilizador necessite criar índices, irá adicioná-los a partir da ordem original instalada pelo Protheus, o que poderá sobrescrever índices personalizados, caso não estejam identificados pelo *nickname*.
- e) O compatibilizador deve ser executado com a Integridade Referencial desativada\*.

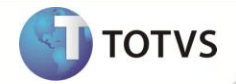

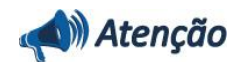

O procedimento a seguir deve ser realizado por um profissional qualificado como Administrador de Banco de Dados (DBA) ou equivalente!

<u>A ativação indevida da Integridade Referencial pode alterar drasticamente o relacionamento entre tabelas no</u> <u>banco de dados. Portanto, antes de utilizá-la, observe atentamente os procedimentos a seguir:</u>

- i. No Configurador (SIGACFG), veja se a empresa utiliza Integridade Referencial, selecionando a opção Integridade/Verificação (APCFG60A).
- ii. Se não há Integridade Referencial ativa, são relacionadas em uma nova janela todas as empresas e filiais cadastradas para o sistema e nenhuma delas estará selecionada. Neste caso, E SOMENTE NESTE, não é necessário qualquer outro procedimento de ativação ou desativação de integridade, basta finalizar a verificação e aplicar normalmente o compatibilizador, conforme instruções.
- iii. Se há Integridade Referencial ativa em todas as empresas e filiais, é exibida uma mensagem na janela Verificação de relacionamento entre tabelas. Confirme a mensagem para que a verificação seja concluída, ou;
- iv. Se há Integridade Referencial ativa em uma ou mais empresas, que não na sua totalidade, são relacionadas em uma nova janela todas as empresas e filiais cadastradas para o sistema e, somente, a(s) que possui(em) integridade estará(rão) selecionada(s). Anote qual(is) empresa(s) e/ou filial(is) possui(em) a integridade ativada e reserve esta anotação para posterior consulta na reativação (ou ainda, contate nosso Help Desk Framework para informações quanto a um arquivo que contém essa informação).
- v. Nestes casos descritos nos itens iii ou iv, E SOMENTE NESTES CASOS, é necessário desativar tal integridade, selecionando a opção Integridade/Desativar (APCFG60D).
- vi. Quando desativada a Integridade Referencial, execute o compatibilizador, conforme instruções.
- vii. Aplicado o compatibilizador, a Integridade Referencial deve ser reativada, SE E SOMENTE SE tiver sido desativada, através da opção Integridade/Ativar (APCFG60). Para isso, tenha em mãos as informações da(s) empresa(s) e/ou filial(is) que possuía(m) ativação da integridade, selecione-a(s) novamente e confirme a ativação.

#### Contate o Help Desk Framework EM CASO DE DÚVIDAS!

1. Em Microsiga Protheus® TOTVS Smart Client, digite U\_UPDATF() no campo Programa Inicial.

## Importante

Para a correta atualização do dicionário de dados, certifique-se que a data do U\_UPDATF seja igual ou superior a 27/06/12.

- 2. Clique em **Ok** para continuar.
- Após a confirmação é exibida uma tela para a seleção da empresa em que o dicionário de dados será modificado. Selecione a empresa desejada e confirme.
- 4. Ao confirmar é exibida uma mensagem de advertência sobre o *backup* e a necessidade de sua execução em **modo** exclusivo.
- 5. Clique em **Processar** para iniciar o processamento. O primeiro passo da execução é a preparação dos arquivos, conforme mensagem explicativa apresentada na tela.

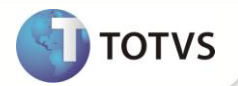

- 6. Em seguida, é exibida a janela Atualização concluída com o histórico (*log*) de todas as atualizações processadas. Nesse *log* de atualização são apresentados somente os campos atualizados pelo programa. O *update*/compatibilizador cria os campos que ainda não existem no dicionário de dados.
- 7. Clique em **Gravar** para salvar o histórico (*log*) apresentado.
- 8. Clique em **Ok** para encerrar o processamento.

## ATUALIZAÇÕES DO COMPATILIZADOR

1. Criação de Perguntas no arquivo SX1 – Cadastro de Perguntas:

| Pergunta  | Relatório de Redução de Valor Recuperável                                                                                         |
|-----------|----------------------------------------------------------------------------------------------------|
| Nome      | Tipo Saldo                                                                                                    |
| Grupo     | AFR410                                                                                                    |
| Ordem     | 12                                                                                                    |
| Тіро      | c                                                                                                    |
| Tamanho   | 1                                                                                                    |
| Validação | VAZIO().OR. VIdTpSald(MV_PAR12)                                                                                                   |
| Help      | Informe o tipo de saldo a ser considerado pelo sistema, para filtragem dos registros do processo de redução de valor recuperável. |

- 2. Criação de Campos no arquivo SX3 Campos:
  - Tabela SNJ Movimentos do Valor Recuperável:

| Campo        | NJ_TPSALDO                                  |
|--------------|---------------------------------------------|
| Тіро         | c                                           |
| Tamanho      | 1                                           |
| Decimal      | 0                                           |
| Formato      | @!                                          |
| Título       | Tipo Saldo                                  |
| Descrição    | Tipo de Saldo                               |
| Usado        | Sim                                         |
| Obrigatório  | Sim                                         |
| Browse       | Sim                                         |
| Opções       | #AdmCBGener(xFilial("SX5"),"SX5","SL","01") |
| Relação      | <b>'1'</b>                                  |
| Val. Sistema | VIdTpSald( M->NJ_TPSALDO )                  |

# **Boletim Técnico**

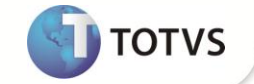

#### • Tabela SN3 – Movimentos do Valor Recuperável:

| Campo  | N3_TPSALDO |
|--------|------------|
| Browse | Sim        |

# Importante

O tamanho dos campos que possuem grupo podem variar conforme ambiente em uso.

#### 3. Alteração de Índices no arquivo SIX – Índices:

| Índice       | SNJ                                         |
|--------------|---------------------------------------------|
| Ordem        | 2                                           |
| Chave        | NJ_FILIAL+NJ_PROC+NJ_BEM+NJ_ITEM+NJ_TPSALDO |
| Descrição    | Processo+Cod.Bem+Item+Tipo Saldo            |
| Proprietário | S                                           |

### PROCEDIMENTOS PARA UTILIZAÇÃO

- 1. No módulo Ativo Fixo (SIGAATF) acesse Atualizações/Cadastro/Ativo Fixo (ATFA010).
- 2. Inclua um novo bem, e informe somente o tipo de depreciação 10 Depreciação Gerencial.
- 3. Preencha os campos conforme *help* de campo.
- 4. Confirme a opção e verifique o novo ativo imobilizado criado.
- Ainda no módulo Ativo Fixo (SIGAATF), selecione as opções Miscelâneas / Acertos / Valor Recuperável (ATFA380).
- 2. Clique na opção Incluir para criar a simulação de redução ao valor recuperável.
- 3. É apresentada a tela com o objetivo da rotina. Clique em Avançar.
- 4. Informe os dados para a simulação e clique em Avançar.
- 5. Informe os parâmetros e clique em Avançar.
- 6. É exibida a tela com os dados informados para a simulação\*.

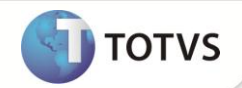

- 7. Caso seja necessário, os campos Valor e Taxa podem ser alterados. Clique em Avançar.
- 8. Em seguida, marque a opção Efetivar e clique no botão Finalizar.
- 9. Ao final do processamento é exibido o tipo do ativo gerado pela rotina, de acordo com o tipo definido no parâmetro MV\_ATFTIOA:
  - 10 Depreciação Gerencial;
  - 12 Valor Recuperável do Ativo.

# Importante

(\*) No processo de filtro dos itens que serão exibidos para simulação ou efetivação do processo de redução de valor recuperável:

- Para bens que possuírem apenas um item que seja do tipo (01) de depreciação fiscal e nenhum item do tipo (10) de depreciação gerencial, será exibido para a redução de valor recuperável somente o item do tipo de depreciação fiscal.
- Para bens que possuírem um item que seja do tipo (01) de depreciação fiscal e um ou mais itens do tipo (10) de depreciação gerencial, será exibido para a redução de valor recuperável somente os itens do tipo de depreciação gerencial.
- Para bens que possuírem apenas itens que seja do tipo de depreciação gerencial (10) e nenhum item do tipo de depreciação fiscal, será exibido para a redução de valor recuperável todos os itens do tipo de depreciação fiscal.

### **INFORMAÇÕES TÉCNICAS**

| Tabelas Utilizadas    | SNJ – Movimentos do Valor Recuperável                              |  |  |
|-----------------------|--------------------------------------------------------------------|--|--|
| Funções Envolvidas    | ATFA010 – Ficha de Ativo<br>ATFA380 – Redução de Valor Recuperável |  |  |
| Sistemas Operacionais | Windows <sup>®</sup> /Linux <sup>®</sup>                           |  |  |